### Handleiding DUCO-bibliotheek

In de *EPB-software 3 gewesten* heeft u de mogelijkheid om te werken met centrale bibliotheken. Om u zo goed mogelijk te ondersteunen heeft DUCO voor u een centrale bibliotheek ontwikkeld waarin alle EPB-conforme *RTO's* (regelbare toevoeropeningen) en vraaggestuurde ventilatiesystemen reeds ingevoerd zijn. Voor u betekent dit een aanzienlijke tijdsbesparing. In deze handleiding geven wij u stap voor stap mee hoe de centrale DUCO-bibliotheek in de EPB-software kan worden ingeladen.

#### Stap 1

De centrale bibliotheek bestaat uit een .xml-bestand. Plaats dit bestand met als naam *Ducobibliotheek\_220303.xml* in een folder naar keuze.

#### Stap 2

Open de *EPB-software 3 gewesten*. Klik vervolgens in de menubalk op *Bibliotheek* waarna u vanuit de keuzeoptie *Gegevens importeren* een centrale bibliotheek kunt selecteren. Voor het importeren van de selectie navigeert u naar de folder waarin u de DUCO-bibliotheek heeft opgeslagen.

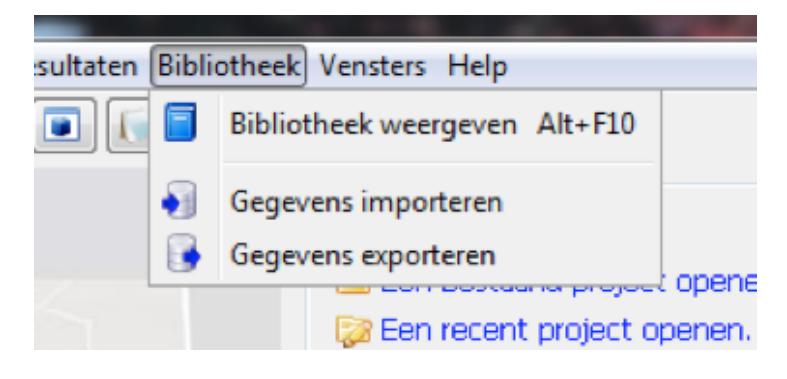

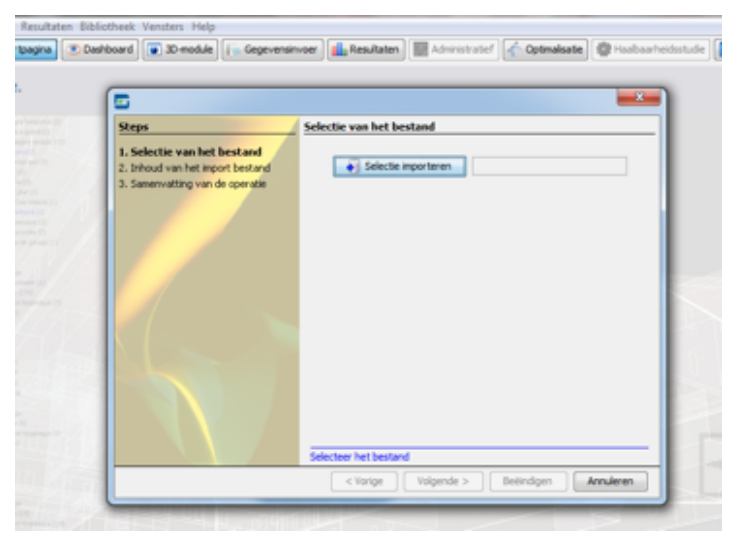

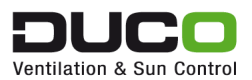

Selecteer daarna het bestand *Ducobibliotheek.xml* door hierop te dubbelklikken. Kies voor Volgende > en klik op Beëindigen >.

Na keuze voor de DUCO-bibliotheek als centrale bibliotheek kunt u de gegevens terugvinden onder

- 1. Globale bibliotheek / Ventilatieopeningen / Regelbare toevoeropeningen en Doorstroomopening
- 2. Globale bibliotheek / Installatiecomponenten / Vraagsturing

| Ventilatieopeningen                                                                                             |                                                                                                    |                                                                   | Y-stall-time-stall                              | Zoekactie                                                                                          |  |
|----------------------------------------------------------------------------------------------------|----------------------------------------------------------------------------------------------------|-------------------------------------------------------------------|-------------------------------------------------|----------------------------------------------------------------------------------------------------|--|
| Developer Inconcentration                                                                                       |                                                                                                    |                                                                   | Installatiecomponenten                          |                                                                                                    |  |
| Receiver af operation                                                                                           | Barra Barbara                                                                                                    |                                                                   | Warmte-/koudeopwekker                           | Pes itaten                                                                                         |  |
| Doorstroomopening                                                                                               | Resultation                                                                                                    |                                                                   | Warmteopwekkingstoestel (renovatie)             | New                                                                                                |  |
| Regebare toevoeropening EPED                                                                                    | d                                                                                                    | Naam                                                              | Koelsysteem                                     | Naam                                                                                               |  |
|                                                                                                    | 1                                                                                                    | DucoTop 60 2R Conto                                               | Warmteterugwinapparaat                          | Duco sient system 0.91 Duco sient system 0.85                                                      |  |
|                                                                                                    | 2                                                                                                    | DucaTop 60 78 Bases                                               | Sentilator                                      | Duco focus system 0.90                                                                             |  |
|                                                                                                    |                                                                                                    | Decemptor Dr. Decemptor                                           | Ventilator EPBD                                 | Duco focus system 0.79                                                                             |  |
| Scheidingsconstructies<br>Zonneveringen                                                                         | 3                                                                                                    | Ducatop 60 2R Media                                               | Vraagsturing Vraagsturing EPBD Armatuur         | Duco focus system 0.61                                                                             |  |
|                                                                                                    | Interpretation     Image: Second Second | DuceTep 60 2R Alto                                                |                                                 | Duco focus system 0.5                                                                              |  |
|                                                                                                    | 5                                                                                                    | DucoTop 60 2R Largo                                               |                                                 | Duco focus system 0.43                                                                             |  |
|                                                                                                    | 6                                                                                                    | DuceTop 60 2R Grande                                              |                                                 | Duco focus tronic system 0.35<br>Duco silent tronic system 0.53                                    |  |
|                                                                                                    | 7                                                                                                    | DucoLine 80 ZR DL 10                                              |                                                 | Duco sient tronic system 0.38                                                                      |  |
| Scheidingsconstructies                                                                                          | 8                                                                                                    | Duratine 80 28 DL 17                                              |                                                 | Duco slent tronic system 0.42                                                                      |  |
|                                                                                                    | 0                                                                                                    | Dutation 80 70 01 30                                              |                                                 | Duco silent tronic system 0.48                                                                     |  |
| 5<br>6<br>7<br>8<br>9<br>10<br>11<br>12<br>13<br>14<br>14<br>15<br>15<br>16<br>15<br>16<br>19<br>20<br>21<br>22 | <b>V</b>                                                                                                    | Ducaune au 2K of 30                                               |                                                 | Duco Energy comfort (plus) system 1 zone - 0.87                                                    |  |
|                                                                                                    | 10                                                                                                    | DucePlat 80 29.                                                   |                                                 | Duco Energy comfort (plus) system 1 zone - 0.61                                                    |  |
|                                                                                                    | 11                                                                                                    | DucoTon 80 ZR                                                     |                                                 | Duco Energy comfort (plus) system 1 zone - 0.70<br>Duco Energy comfort (plus) system 1 zone - 0.81 |  |
|                                                                                                    | 12                                                                                                    | Ducaklep 80 ZR                                                    |                                                 | Duce Energy comfort (plus) system 1 zone - 0.56                                                    |  |
|                                                                                                    | 13                                                                                                    | DucoPit 50 ZR                                                     | Duco Energy comfort (plus) system 2 zone - 0.53 |                                                                                                    |  |
|                                                                                                    | 14                                                                                                    | DuceTwin 120 Carte 28                                             |                                                 | Duco Energy comfort (plus) system 2 zone - 0.49                                                    |  |
|                                                                                                    | 18                                                                                                    | DuceTwin 120 Bases 70                                             |                                                 | Duco Energy comfort (plus) system 2 zone - 0.48                                                    |  |
|                                                                                                    |                                                                                                    | Doughter Lab block and                                            |                                                 | Duco Energy comfort (plus) system 2 zone - 0.45                                                    |  |
|                                                                                                    | 10                                                                                                    | DucsTwin 120 Medio 2R                                             |                                                 | Duco Energy premium system 1 zone - 0.87                                                           |  |
|                                                                                                    | 17                                                                                                    | DucoTwin 120 Alto 2R                                              |                                                 | Duco Energy premium system 1 zone - 0.70                                                           |  |
|                                                                                                    | 18                                                                                                    | DucoTwin 120 Largo 2R                                             |                                                 | Duco Energy premium system 1 zone - 0.81                                                           |  |
|                                                                                                    | 19                                                                                                    | 19 DucoTwin 120 Conto 2R 10 Pa     20 DucoTwin 120 Basso 2R 10 Pa |                                                 | Duco Energy premium system 2 zone - 0.53                                                           |  |
|                                                                                                    | 20                                                                                                    |                                                                   |                                                 | Duco Energy premium system 1 zone - 0.56                                                           |  |
|                                                                                                    | 21                                                                                                    | DucoTwin 120 Media ZR 10 Ra                                       |                                                 | Duco Energy premium system 2 zone - 0.49                                                           |  |
|                                                                                                    |                                                                                                    | Party Tark 120 Alta 70 10 Pa                                      |                                                 | Duco Energy premium system 2 zone - 0.48                                                           |  |
|                                                                                                    |                                                                                                    | Ducortein 120 Alto 24, 10 Pa                                      |                                                 | Duco chergy premum system 2 zone - 0.45                                                            |  |
|                                                                                                    | 23                                                                                                    | DucoTwin 120 Largo 2R 10 Pa                                       |                                                 |                                                                                                    |  |
| Scheidingsconstructies                                                                                          | 24                                                                                                    | Silenzio ZR                                                       | Scheidingsconstructies                          |                                                                                                    |  |
|                                                                                                    | 25                                                                                                    | Silenzio ZR AK                                                    | Onderdelen van constructies                     |                                                                                                    |  |
| Zonneweringen                                                                                                   | 26                                                                                                    | Silenzio Retro ZR                                                 |                                                 |                                                                                                    |  |
|                                                                                                    | 27                                                                                                    | DuceTop 60 Carte 2R AK                                            | Installatiecomponenten                          |                                                                                                    |  |
| Installatiecomponenten                                                                                          | 28                                                                                                    | DucoTop 60 Basso ZR AK                                            | Bouwknopen                                      |                                                                                                    |  |
| Bounknosen                                                                                                    | 29                                                                                                    | DuceTop 60 Medio 2R AK                                            | Ventilatieopeningen                             |                                                                                                    |  |
| osonasiyen                                                                                                    | 30                                                                                                    | DucoTop 60 Alto ZR AK                                             | Materialen                                      |                                                                                                    |  |
| Ventilatieopeningen                                                                                             | 31                                                                                                    | DuceTop 60 Large 2R AK                                            |                                                 |                                                                                                    |  |
|                                                                                                    | 32                                                                                                    | DucoTop 60 Grando ZR AK                                           | Personen                                        |                                                                                                    |  |
| Materialen                                                                                                    |                                                                                                    |                                                                   |                                                 |                                                                                                    |  |

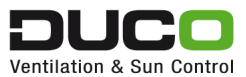

ß

## Handleiding DUCO-bibliotheek voor het invullen van de ventilatieopeningen bij hygiënische ventilatie

Voor het invoeren van de ventilatieopeningen kunt u via

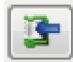

alle elementen uit de DUCO-bibliotheek inladen:

| Toevoeropeningen Doorstroomopeningen   | Afvperopeningen              |                         |   |
|----------------------------------------|------------------------------|-------------------------|---|
|                                        | Naam                         | Toevoerdebiet<br>[m³/h] | Ľ |
| Regebare toevoeropening 1              |                              | 2                       | 3 |
|                                        |                              |                         |   |
| <b>+</b>                               |                              |                         |   |
| Naam :                                 | Regelbare toevoeropening 1   |                         | ] |
|                                        | Regelbare toevoeropening 👻 🍙 |                         |   |
| Merk :                                 |                              |                         |   |
| Product-ID :                           |                              |                         |   |
| Zelfregelendheidsklasse :              | Klasse P0                    |                         |   |
| Variabele lengte :                     | 🔘 Ja 🕐 Neen                  |                         |   |
| Debiet bij 2 Pa per strekkende meter : | m³/hm                        |                         |   |
| Lengte :                               | m                            |                         |   |
| L0 (bij 2 Pa of 10 Pa) :               | m                            |                         |   |

Het is ook mogelijk om een manuele zoekactie uit te voeren, bijvoorbeeld naar een bepaald type ventilatierooster.

| Zoekactie |                                                |
|-----------|------------------------------------------------|
| <u> </u>  | 👔 📄 📄 Gevoelig aan hoofdietters/kleine letters |
|           |                                                |

De L0-waarde bij 2 Pa of 10 Pa wordt steeds vermeld bij de gegevens van het type rooster in de DUCO-bibliotheek. Deze waarde dient enkel te worden opgezocht wanneer de L0-waarde bij 2 Pa afwijkt van de L0-waarde bij 10 Pa. Anders wordt deze waarde automatisch ingevuld.

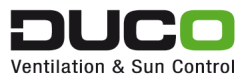

| Referentienaam :                                        | DucoTon 80 ZR                                                                                                    |  |  |  |
|---------------------------------------------------------|----------------------------------------------------------------------------------------------------|--|--|--|
| Beschrijving :                                          | L0 2 Pa = 0,01 ; L0 10 Pa = 0,00<br>U-waarde = 2,26 W/m²K ; Oppervlakte = 0,08 m²/m<br>Kopschotten = 2 x 0,039 m |  |  |  |
| Merk :                                                  | Duco                                                                                                    |  |  |  |
| Product-ID :                                            | DucoTon 80 ZR                                                                                                    |  |  |  |
| Zelfregelendheidsklasse :                               | Klasse P3                                                                                                    |  |  |  |
| Variabele lengte :                                      | i Ja 🔿 Neen                                                                                                    |  |  |  |
| Ontworpen voor een drukverschil van 10 Pa : 🔘 Ja 💿 Neen |                                                                                                    |  |  |  |
| Debiet bij 2 Pa per strekkende meter :                  | 44,30 m³/hm                                                                                                    |  |  |  |
| L0 (bij 2 Pa of 10 Pa) :                                | m                                                                                                    |  |  |  |

Om de roosterlengte te bepalen, zijn er twee mogelijkheden:

- 1. Ofwel meet u de effectieve kleplengte van het rooster.
- 2. Ofwel meet u het volledige rooster en brengt u de lengte van de kopschotten in mindering. De lengte van de kopschotten wordt ook steeds vermeld bij de gegevens van het type rooster in de DUCO-bibliotheek.

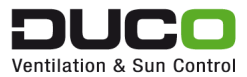

# Handleiding DUCO-bibliotheek voor het invullen van de ventilatieopeningen bij de schildelen

De invloed van het ventilatierooster op de U-waarde van een raam moet eveneens ingecalculeerd worden. Hiervoor heeft u telkens de U-waarde en de oppervlakte van het type ventilatierooster nodig. Ook deze gegevens zijn opgenomen in de DUCObibliotheek.

| Referentienaam :                                                                                                    | DucoTon 80 ZR                       |                        |  |  |  |  |
|----------------------------------------------------------------------------------------------------|-------------------------------------|------------------------|--|--|--|--|
| L0 2 Pa = 0,01 ; L0 10 Pa = 0,00           U-waarde = 2,26 W/m²K ; Oppervlakte = 0,08 m²/m           Kopschotten = 2 x 0,039 m |                                     |                        |  |  |  |  |
| Merk :                                                                                                    | Duco                                |                        |  |  |  |  |
| Product-ID :                                                                                                    | roduct-ID : DucoTon 80 ZR.          |                        |  |  |  |  |
| Zelfregelendheidsklasse :                                                                                                    | Zelfregelendheidsklasse : Klasse P3 |                        |  |  |  |  |
| /ariabele lengte :                                                                                                    |                                     |                        |  |  |  |  |
| Ontworpen voor een drukverschil van 10 Pa :                                                                                    | 💮 Ja 💿 Neen                         |                        |  |  |  |  |
| Debiet bij 2 Pa per strekkende meter :                                                                                         | 44,30                               | m³/hm                  |  |  |  |  |
| L0 (bij 2 Pa of 10 Pa) :                                                                                                    |                                     | m                      |  |  |  |  |
|                                                                                                    |                                     |                        |  |  |  |  |
|                                                                                                    |                                     |                        |  |  |  |  |
| Vereenvoudigde bepaling van U-waarde van vensters : 💿 Ja 💿 Neen                                                                |                                     |                        |  |  |  |  |
| Venster Luik Opengaande oppervlakte Zonneweringen Beschaduwing                                                                 |                                     |                        |  |  |  |  |
| Beglazing of andere Profiel Ventilatierooster Vulpaneel                                                                        |                                     |                        |  |  |  |  |
|                                                                                                    |                                     | Toevoegen XVerwijderer |  |  |  |  |
| Oppervlakte ventilatierooster :                                                                                                | 1                                   | m²                     |  |  |  |  |
| Directe invoer U-waarde :                                                                                                    | 🧿 Ja 🔘 Neen                         |                        |  |  |  |  |
| U-waarde van het ventilatierooster :                                                                                           | 1                                   | W/m²K                  |  |  |  |  |
|                                                                                                    |                                     |                        |  |  |  |  |
|                                                                                                    |                                     |                        |  |  |  |  |

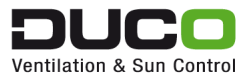

## Handleiding DUCO-bibliotheek voor het invullen van vraagsturing en reductiefactor

- 1. Vink vraaggestuurde ventilatie aan
- 2. Selecteer de juiste configuratie uit de bibliotheek
- 3. De software vult daarna automatisch de velden merk, Product-ID, by-pass en reductiefactor aan.

| entilatie 'Ventilatiesvst1'                                                                                                    | in the second second seco |                                                                         |                                                 |                         | EPB-eenheid                            |                    |
|----------------------------------------------------------------------------------------------------|----------------------------------------------------------------------------------------------------|-------------------------------------------------------------------------|-------------------------------------------------|-------------------------|----------------------------------------|--------------------|
| entilatiesysteem :                                                                                                    | C - Natuurliji                                                                                                    | ke toevoer, mechanische afvoer                                          | Uit de bibliotheek kopiëren : Vraagsturing      |                         |                                        |                    |
| De ljst van de te verbinden ventilatoren/ventilatiegroepen is gefitterd op basis van het type ventilatiesysteem.<br>Voeg hier de ventilatoren/ventilatiegroepen toe de verbonden zijn met deze ventilatiezone |                                                                                                    | Projecthibliotheek Globale bibliotheek                                  | President Mathematic Globale bibliotheok        |                         |                                        |                    |
|                                                                                                    |                                                                                                    | Zoekactie                                                               | Tolecularia                                     |                         |                                        |                    |
| Naam                                                                                                    |                                                                                                    |                                                                         |                                                 |                         | Gevoelig aan boofflet                  | ters/kleine lett   |
| entilator / ventilatiegroep: Ducobox focus                                                                                                    |                                                                                                    |                                                                         |                                                 |                         |                                        | ter synten ne ne t |
| 0                                                                                                    |                                                                                                    |                                                                         | Resultaten                                      |                         |                                        |                    |
| 19                                                                                                    |                                                                                                    |                                                                         | Naam                                            | Merk                    | Product-ID                             |                    |
| Commentaar in verband met het ventilatiesysteem (leeg)                                                                                                    |                                                                                                    | Duco silent system 0.91                                                 | Duco                                            | Duco silent system 0.91 |                                        |                    |
|                                                                                                    |                                                                                                    | Duco silent system 0.85                                                 | Duco                                            | Duco silent system 0.85 |                                        |                    |
| giënische ventilatie Uitvoeringskwaliteit 🗹                                                                                                    | Vraaggestuurde ventilatie                                                                                                    |                                                                         | Duco focus system 0.90                          | Duco                    | Duco focus system 0.9                  |                    |
|                                                                                                    | Vraagsturing                                                                                                    | V IP Duco focus tronic system 0.35 (1)                                  | Duco focus system 0.79                          | Duco                    | Duco focus system 0.79                 |                    |
|                                                                                                    |                                                                                                    |                                                                         | Duco focus system 0.61                          | Duco                    | Duco focus system 0.61                 |                    |
| rk :                                                                                                    | Duco                                                                                                    |                                                                         | Duco focus system 0.5                           | Duco                    | Duco focus system 0.5                  |                    |
| duct-ID :                                                                                                    | Duco focus syst                                                                                                    | em 0.35                                                                 | Duco focus system 0.43                          | Duco                    | Duco focus system 0.43                 |                    |
|                                                                                                    |                                                                                                    |                                                                         | Duco focus tronic system 0.35                   | Duco                    | Duco focus system 0.35                 |                    |
| t systeem heeft een by-pass :                                                                                                    |                                                                                                    | een 🍃                                                                   | Duco silent tronic system 0.53                  | Duco                    | Duco Silent tronic system 0.53         |                    |
| De reductiefactoren voor de koelberekeningen                                                                                                    | n en voor het bepalen van de ov                                                                                                    | ververhittingsindicator zijn gelijk aan 1.                              | Duco silent tronic system 0.38                  | Duco                    | Duco Silent tronic system 0.38         |                    |
| ductiefactor :                                                                                                    | 0.35                                                                                                    | 2                                                                       | Duco silent tronic system 0.42                  | Duco                    | Duco Silent tronic system 0.42         |                    |
|                                                                                                    |                                                                                                    | -                                                                       | Duco silent tronic system 0.48                  | Duco                    | Duco Silent tronic system 0.48         |                    |
| ductiefactor (koeling) :                                                                                                    | 1,00                                                                                                    | 2                                                                       | Duco Energy comfort (plus) system 1 zone - 0.87 | Duco                    | Duco Energy comfort (plus) system 0.87 |                    |
| ductiefactor (oververbitting) :                                                                                                    | 1.00                                                                                                    | 5                                                                       | Duco Energy comfort (plus) system 1 zone - 0.61 | Duco                    | Duco Energy comfort (plus) system 0.61 |                    |
| a lun l                                                                                                    | L Carler Install II                                                                                                    |                                                                         | Duco Energy comfort (plus) system 1 zone - 0.70 | Duco                    | Duco Eperat comfort (plue) evetem 0.70 |                    |
| De reductiefactoren uit een gelijkwaardigheids                                                                                                    | dingen vanat 01/01/2019 haait<br>ibesluit kan u niet meer gebruike                                                                                                    | u de réductiefactoren uit de forfaitaire tabellen (zie bijlage :<br>en. | LI DIJ NET MB V                                 | Ok Annuleren            |                                        |                    |
| taving : Reductiefactor (koeling), Reductiefacto                                                                                                    | or, Reductiefactor (oververhitti                                                                                                    | ng)                                                                     |                                                 |                         |                                        |                    |
| Stavingsstuk : ?                                                                                                    |                                                                                                    |                                                                         |                                                 | V 🔒 Aanpassen Nieuw     |                                        |                    |

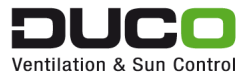